#### ASEE Solution d.o.o. Beograd

Bulevar Milutina Milankovića 19g 11070 Beograd tel/fax: +381 11 2013 111 +381 11 3015 132

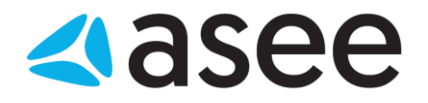

# Uputstvo za obnovu digitrust sertifikata preko aplikacije Digitrust Enrollment Wizard

ASEE Solution d.o.o. Beograd, Bulevar Milutina Milankovića 19g, 11070 Beograd, Srbija Matični broj: 07432461, Šifra delatnosti: 6201, PIB: SR100389094 Banca Intesa a.d. Beograd, Milentija Popovića 7b, Broj poslovnog računa: 160-7940-21. asse.io

ASEE Solution d.o.o. Beograd

Bulevar Milutina Milankovića 19g 11070 Beograd tel/fax: +381 11 2013 111 +381 11 3015 132

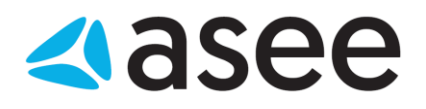

## Sadržaj

| Uvod                                                                     | 3 |
|--------------------------------------------------------------------------|---|
| <br>Instalacija aplikacije Digitrust Enrollment Wizard4                  | 4 |
| Postupak obnove sertifikata preko aplikacije Digitrust Enrollment Wizard | 5 |

ASEE Solution d.o.o. Beograd Bulevar Milutina Milankovića 19g +381 11 2013 111 11070 Beograd

tel/fax: +381 11 3015 132

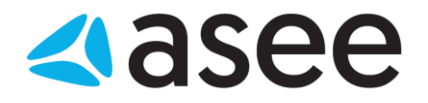

## Uvod

### Cilj dokumenta

Cilj ovog dokumenta je obnova digitrust sertifikata i neometani nastavak rada u aplikaciji za elektronsko bankarstvo.

#### Područje primene

Uputstvo se primenjuje u Servisnom Centru koji pripada sektoru Banking Outsourcing.

#### Korisnici uputstva

Uputstvo se primenjuje kod krajnjih korisnika aplikacije za elektronsko bankarstvo.

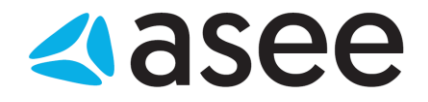

## Instalacija aplikacije Digitrust Enrollment Wizard

Aplikaciju Digitrust Enrollment Wizard možete preuzeti sa sledećeg linka .

Aplikacija se na jednostavan način instalira, nakon pokretanja setup-a potrebno je ispratiti instalaciju klikom na opcije *next*.

Nakon instalacije pokrenite aplikaciju preko prečice koja će se pojaviti na desktopu ili pokretanjem .exe file-a iz *All Programs->Asseco SEE->Digitrust Enrollment Wizard* (slika 1).

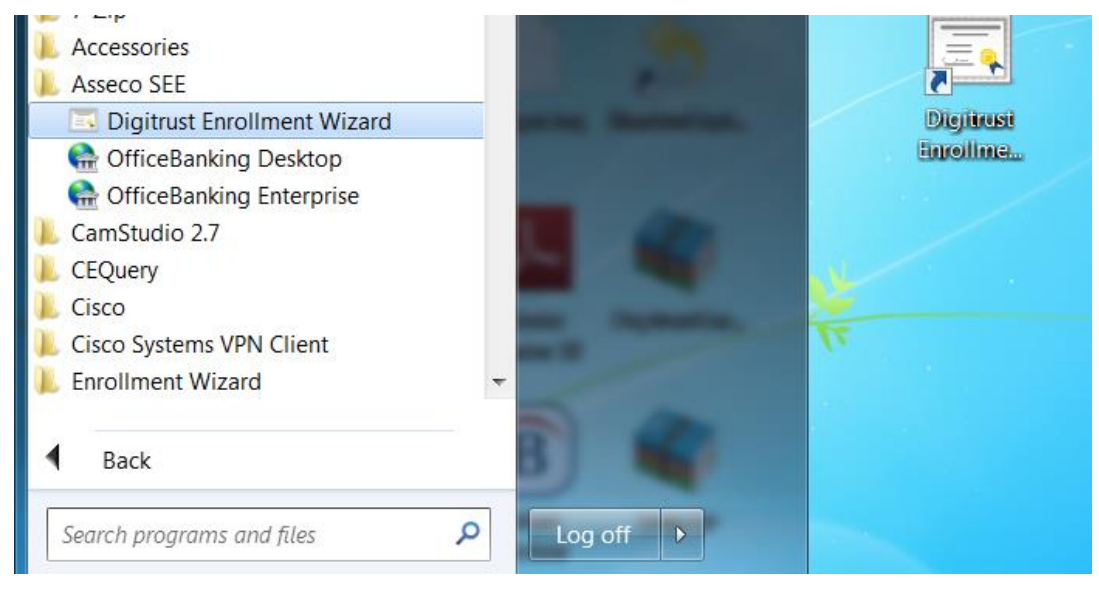

Slika 1.

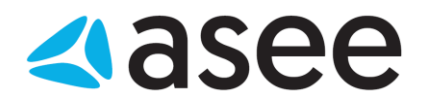

## Postupak obnove sertifikata preko aplikacije Digitrust Enrollment Wizard

Kada pokrenete aplikaciju za obnovu sertifikata pojaviće se prozor kao na slici 2, na kome dobijate uputstvo da ubacite karticu u čitač i nastavite pritiskom na dugme *dalje*.

Ukoliko imate jos neki dodatni čitac u računaru potrebno ga je isključiti u toku obnove sertifikata.

Na slici 3 se vrši provera dostupnosti servera kome pristupate prilikom podnošenja zahteva za obnovu sertifikata, potrebno je da ponuđena putanja ostane <u>https://migration.24x7.rs/service.asmx</u> i nastavite sa radom pritiskom na dugme *dalje*.

| 🖼 Digitrust čarobnjak - obnavljanje sertifikata                                                                                                    | 🖼 Digitrust čarobnjak - obnavljanje sertifikata                                                                                         |  |
|----------------------------------------------------------------------------------------------------|----------------------------------------------------------------------------------------------------|--|
| Dobrodošli u Digitrust Enrollment čarobnjak<br>Digitrust enrollment čarobnjak je aplikacija za obnovu sertifikata 24x7                                                                                                    | Inicijalna provera 24x7                                                                                                    |  |
| Digitrust Enrollment čarobnjak je vodič kroz proces obnavljanja sertifikata na smart kartici.<br>Korisnicima elektronskog bankarstva čiji je digitalni sertifikat pred isticanjem ili je istekao<br>omogućeno je da automatizovano obnove sertifikat na svojim smart karticama.<br>Potrebno je da ubacite vašu smart karticu u čitač i aplikacija će vas sama voditi kroz proces<br>obnavljanja sertifikata. Ceo proces se sastoji iz nekoliko koraka i traje par minuta. | U koraku inicijalne provere proverava se dostupnost sistema koji je zadužen za obnavljanje sertifikata.<br>Provera sertifikacionog tela |  |
| < Nozad Dalje > Izlaz                                                                                                    | Putanja do servisa: https://migration.24x7.rs/service.asmx Nazad Daja > Izlaz                                                           |  |

Slika 2

Slika 3

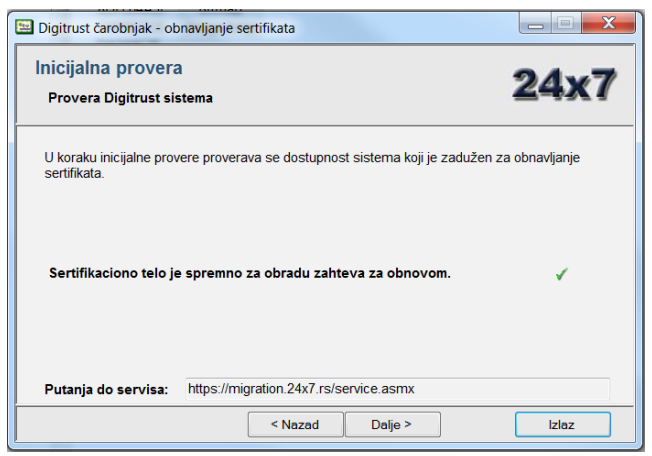

Slika 4.

Nakon potvrde dostupnosti servera (slika 4) i pritiskom na opciju *dalje*, vrši se provera sertifikata na kartici (slika 5).

11070 Beograd

tel/fax: +381 11 2013 111 +381 11 3015 132

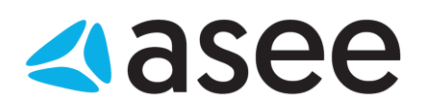

| 🔛 Digitrust čarobnjak - obnav                        | ljanje sertifikata                                  |                |                      |
|------------------------------------------------------|-----------------------------------------------------|----------------|----------------------|
| Provera digitalnog s<br>Čitanje sertifikata sa kar   | s <mark>ertifikata</mark><br>tice i provera u siste | emu.           | 24x7                 |
| Čitač smart kartice: Gemplus USB Smart Card Reader 0 |                                                     |                |                      |
| Validan od:                                          | 04.07.2014.11:37                                    | Validan do:    | 04.07.2016 11:37     |
| Serijski broj sertifikata:                           | 00E203                                              |                |                      |
| Subject name polje:                                  | CN=Jelena Saric +                                   | SERIALNUMBER=2 | 20160304113702, E=., |
| Čitanje sertifikata sa kartic                        | e.                                                  | 1              |                      |
| Provera izdavaoca sertifika                          | ata sa kartice.                                     | × .            |                      |
| Provera sertifikata u sertifi                        | kacionom telu.                                      | × .            |                      |
| Provera perioda u kojem je                           | dozvoljena obnova.                                  | <              |                      |
|                                                      | < Nazad                                             | Dalje >        | Izlaz                |

Slika 5.

Ukoliko sertifikat ispunjava sve uslove: da je izdat od strane našeg Servisnog Centra i da je period u kome vršite obnovu 15 dana pre ili posle datuma validnosti sertifikata potrebno je ići na opciju *Dalje*.

Na sledećem koraku se generiše zahtev za izdavanjem sertifikata i šalje na obradu, potvrdite pritiskom na opciju *Dalje*.

Ukoliko sertifikat nije u periodu za obnovu, potrebno je sačekati da 15 dana do datuma isteka, a ukoliko je istekao pre više od 15 dana, kontaktirati tehničku podršku na broj 011 2013 131, kako bi se omogućila obnova.

U toku generisanja sertifikata pojaviće se prozor za unos PIN-a, nakon što unesete PIN od vaše kartice potvrdite unos na opciju *OK* i idite na opciju *dalje* (slika 6).

| 🔛 Digitrust čarobnjak - obnavljanje                                                                    | sertifikata                                                                                                    |                                                     |  |
|----------------------------------------------------------------------------------------------------|----------------------------------------------------------------------------------------------------|-----------------------------------------------------|--|
| Proces obnavljanja sertifikata<br>Generisanje zahteva za sertifikatom i slanje sistemu na obradu. 24x7 |                                                                                                    |                                                     |  |
| U ovom koraku generiše se zah<br>Nakon validacije zahteva sisten                                       | Enter PIN<br>To log in to "asseco"<br>Enter PIN:<br>Minimum PIN length 4 bytes<br>Maximum PIN length 8 bytes<br>OK Cancel | Digitrust sistemu na obradu.<br>ntovati na karticu. |  |
| Priprema pkcs#10 zahteva za                                                                            | izdavanjem sertifikata                                                                                                    | 0                                                   |  |
|                                                                                                    | <pre>&lt; Nazad Dalje &gt;</pre>                                                                                          | Izlaz                                               |  |
|                                                                                                    |                                                                                                    |                                                     |  |

Slika 6.

| ASEE Solution d.o.o. Beograd     | tel/fax:         |
|----------------------------------|------------------|
| Bulevar Milutina Milankovića 19g | +381 11 2013 111 |
| 11070 Beograd                    | +381 11 3015 132 |

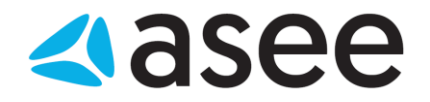

Nakon unosa PIN-a otpočeće import sertifikata, neophodno je da ne vadite karticu iz čitača i nastavite proceduru snimanja novog sertifikata pritiskom na opciju *dalje* (slika 7).

| 🕮 Digitrust čarobnjak - obnavljanje sertifikata                                                                                                  |                     |
|----------------------------------------------------------------------------------------------------|---------------------|
| Import sertifikata<br>Import obnovljenog sertifikata na smart karticu.                                                                           | 24x7                |
| Digitrust sistem na osnovu zahteva izdaje sertifikat. U ovom koraku se importuj<br>briše stari.<br>Ne vadite karticu iz čitača dok traje proces. | e novi sertifikat i |
| Pregled izdatog sertifikata                                                                                                    |                     |
| lmport sertifikata                                                                                                    | 0                   |
| < Nazad Dalje >                                                                                                    | Izlaz               |
| Slika 7.                                                                                                    |                     |

Nakon što se upiše novi sertifikat na kartici pojaviće se obaveštenje *sertifikat je uspešno upisan na karticu* i onda možete pritisnuti opciju *kraj* i izvući karticu iz čitača (slika 8). Ovim ste završili postupak obnove sertifikata.

| 🖼 Digitrust čarobnjak - obnavljanje sertifikata                                                  |                   |
|--------------------------------------------------------------------------------------------------|-------------------|
| Import sertifikata<br>Import obnovljenog sertifikata na smart karticu.                           | 24x7              |
| Digitrust sistem na osnovu zahteva izdaje sertifikat. U ovom koraku se importuje<br>briše stari. | novi sertifikat i |
| Ne vadite karticu iz čitača dok traje proces.                                                    |                   |
| Pregled izdatog sertifikata                                                                      |                   |
| serunikat je uspesno upisan na karuču.                                                           |                   |
| < Nazad Kraj                                                                                     | Izlaz             |
| - 14                                                                                             |                   |

Slika 8.